## คู่มือการใช้งาน ระบบสารบรรณอิเล็กทรอนิกส์จังหวัดสุราษฎร์ธานี (ระบบสำรอง)

ด้วยเกิดเหตุขัดข้องทางเทคนิคของ server ทำให้ระบบสารบรรณอิเล็กทรอนิกส์จังหวัด สุราษฎร์ธานีที่ใช้อยู่ ไม่สามารถใช้งานได้ สำนักงานจังหวัดสุราษฎร์ธานี จึงได้จัดทำระบบสำรองเพื่อ ใช้ไปพลางก่อน ให้สามารถออกเลขหนังสือส่ง หนังสือเวียน และเลขคำสั่งได้ เมื่อดำเนินการจัดทำ ระบบใหญ่แล้วเสร็จจะแจ้งให้ทราบต่อไป ขออภัยมา ณ ที่นี้

ทั้งนี้ ระบบดังกล่าวได้รับความอนุเคราะห์จาก องค์การบริหารส่วนจังหวัดสุราษฎร์ธานี ทั้งระบบ และพื้นที่จัดเก็บ ขอขอบพระคุณมา ณ ที่นี้

## <u>เข้าใช้งานระบบ</u>

 เข้าใช้งานผ่านเว็บไซต์จังหวัดสุราษฎร์ธานี www.suratthani.go.th ผ่าน banner โดยไม่ต้อง login

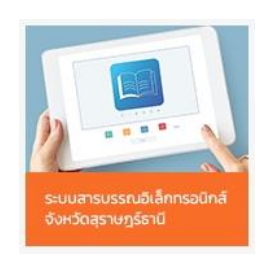

2. เข้าสู่หน้าจอระบบสารบรรณอิเล็กทรอนิกส์จังหวัดสุราษฎร์ธานี (ระบบสำรอง)

| 🛱 หน่าหลัก                                                           |                     | หนังสือราชการของจังหวัดสุราษฎร์ธานี<br>🔍 🔻 🖉 📒 🕫 |                              |                   |                                                                                                    |           |  |  |  |
|----------------------------------------------------------------------|---------------------|--------------------------------------------------|------------------------------|-------------------|----------------------------------------------------------------------------------------------------|-----------|--|--|--|
| <ul> <li>2 ออกเลขหนังสือส่ง</li> <li>3 ออกเลขหนังสือเวียน</li> </ul> | Display 10 Y re     | cords                                            |                              |                   | Search:                                                                                                    |           |  |  |  |
| O ออกเลขคำสั่ง                                                       | เลขทะเบียน          | ลงวันที่                                         | חרד                          | เรียน             | เรื่อง                                                                                                    | แบบไ      |  |  |  |
|                                                                      | สฏ 0017.2<br>ว/4706 | 2024-07-25                                       | ส่านักงานจังหวัดสุราษฎร์ธานี | ห้วหน้าส่วนราชการ | การจัดทำแสมปฏิบัติงานและงบประมาณ ในการดำเนินงานสนองพระราชดำวิโครงการอบุรักษ์พันธุก<br>พืชอันเนื่องมาจากพระราชดำวิ สมเด็จพระเทพรัดนราชสุดาฯ สยามบรมราชกุมารี (อพ.สธ.) ประจำ<br>มีงบประมาณ พ.ศ. 2569 จังหวัดสุร | เรม ดูหน้ |  |  |  |
|                                                                      | Showing 1 to 1 of 1 | l entries                                        |                              |                   | Previous                                                                                                    | 1 Next    |  |  |  |
|                                                                      |                     |                                                  |                              |                   |                                                                                                    |           |  |  |  |
|                                                                      |                     |                                                  |                              |                   |                                                                                                    |           |  |  |  |
|                                                                      |                     |                                                  |                              |                   |                                                                                                    |           |  |  |  |
|                                                                      |                     |                                                  |                              |                   |                                                                                                    |           |  |  |  |

- 3. เมนู ประกอบด้วย
  - 3.1 **หน้าหลัก** เป็นหน้าที่แสดงรายการหนังสือที่ส่งภายในจังหวัด หน่วยงาน สามารถส่งหนังสือให้ผู้รับได้ในหน้านี้
  - 3.2 **ออกเลขหนังสือส่ง** เป็นเมนูที่สามารถออกเลขหนังสือส่งธรรมดา โดยให้ระบุ
    - ทะเบียนหน่วยงาน เช่น สำนักงานจังหวัด ที่ สฎ 0017.2/ ในส่วนของเลขหนังสือ เป็น autorun
    - 2) ระบุหน่วยงานที่ขอออกเลข
    - 3) ระบุหนังสือ เรียน .... ส่งไปที่ใคร หากมีบัญชีแนบ ให้ระบุ (ตามบัญชีแนบ)
    - 4) เรื่องหนังสือ
    - 5) ระดับความเร็ว
    - เมื่อกดบันทึก ระบบจะแจ้งเตือนหากท่านต้องการเผยแพร่เอกสารทางหน้าเว็บงาน สารบรรณ ให้แนบไฟล์ที่ทำการออกเลขแล้ว กด ตกลง
    - เมื่อท่านทำการ up file ในระบบจะทำการส่งเอกสารไปยังหน้าหลักเพื่อให้หน่วยงาน ผู้รับเข้ามาดูหนังสือที่เกี่ยวข้อง

| ระบบส                | สารบรรณอิเล็ก       | าทรอนิก  | เส์ จังหวัดสุราษ <i>ร</i> ู   | ร์ธานี                                         |                                        |                     |                                   |           |
|----------------------|---------------------|----------|-------------------------------|------------------------------------------------|----------------------------------------|---------------------|-----------------------------------|-----------|
| 📶 🖋 😤 🕰              |                     |          |                               | <b>ท</b> ะเ                                    | บียนหนังสือส่ง                         |                     |                                   |           |
| 🚀 ออกเลขหนังสือส่ง   |                     |          | เลขทะเบีย                     | แ Ex. สฏ0017.2                                 | 12554                                  |                     |                                   |           |
| 🚯 ออกเลขหนังสือเวียน |                     |          | ลงวันเ                        | ชี<br>25 ก.ค. 2024                             |                                        | <b>m</b>            |                                   |           |
| 🔿 ออกเลขคำสั่ง       |                     |          | จาะ                           | <b>ก</b> หน่วยงานเจ้าของหนังสือ                |                                        |                     |                                   |           |
|                      |                     |          | ទើញ                           | ц.                                             |                                        |                     |                                   |           |
|                      |                     |          | เรือ                          | 3                                              |                                        |                     |                                   |           |
|                      |                     |          | ขั้นความเร็ว/ชั้นความสั       | มชั้นความเร็ว                                  | ∨ชั้นความลับ                           | ~                   |                                   |           |
|                      |                     |          |                               | 🖺 ปันทึก 🖸 Ro                                  | eset                                   |                     |                                   |           |
|                      |                     |          |                               |                                                |                                        |                     |                                   | Q V 🖆 🛢 🔒 |
|                      | Display 10 🗸 record | İs       |                               |                                                |                                        |                     | Search                            |           |
|                      | เลขทะเบียน          | ลงวันที่ | חרד                           | เรียน                                          |                                        | เรื่อง              |                                   | แบบไฟล์   |
|                      | สฏ0020.1//12553     |          | สนง.ที่ดินจังหวัดสุราษฎร์ธานี | สนง.ที่ดินจังหวัดสุราษฎร์ธานี<br>สข.กาญจนดิษฐ์ | แต่งตั้งผู้จัดทำร่างขอบเขตของงานและกำห | หนดราคากลาง สำหรับก | ารจ้างซ่อมบ่ารุงเครื่องปรับอากาศฯ | UpFile!!  |
| 4                    |                     |          |                               |                                                |                                        |                     |                                   |           |

\*\*\* การตั้งชื่อไฟล์ในการ up file ให้ตั้งเป็นตัวอักษรภาษาอังกฤษและตัวเลข เท่านั้น \*\*\*\*

- 3.3 ออกเลขหนังสือเวียน เป็นเมนูที่สามารถออกเลขหนังสือส่งแบบเวียน โดยให้ระบุ
  - ทะเบียนหน่วยงาน เช่น สำนักงานจังหวัด ที่ สฎ 0017.2/ ว ในส่วนของเลขหนังสือ เป็น autorun
  - 2) ระบุหน่วยงานที่ขอออกเลข
  - 3) ระบุหนังสือ เรียน .... ส่งไปที่ใคร หากมีบัญชีแนบ ให้ระบุ (ตามบัญชีแนบ)
  - 4) เรื่องหนังสือ
  - 5) ระดับความเร็ว
  - เมื่อกดบันทึก ระบบจะแจ้งเตือนหากท่านต้องการเผยแพร่เอกสารทางหน้าเว็บงาน สารบรรณ ให้แนบไฟล์ที่ทำการออกเลขแล้ว กด ตกลง
  - เมื่อท่านทำการ up file ในระบบจะทำการส่งเอกสารไปยังหน้าหลักเพื่อให้หน่วยงาน ผู้รับเข้ามาดูหนังสือที่เกี่ยวข้อง

| ระบบส                                                | สารบรรณอิเ           | .ลึกทรอ    | นิกส์ จังหวัดสุราษ              | ฎร์ธานี                           |                                           |                               |                                      |              |
|------------------------------------------------------|----------------------|------------|---------------------------------|-----------------------------------|-------------------------------------------|-------------------------------|--------------------------------------|--------------|
| 20 🖌 🔪 🗽                                             |                      |            |                                 | ทะ                                | เบียนหนังสือเวียน                         |                               |                                      |              |
| <ul> <li>หนาหลท</li> <li>ออกเลขหนังสือส่ง</li> </ul> |                      |            | เลขทะเร่                        | วียน Ex. สฎ0017.2/ว               | 4708                                      |                               |                                      |              |
| ออกเลขหนังสือเวียน                                   |                      |            | ลงว่                            | ทันที่ 25 ก.ค. 2024               |                                           | <b>#</b>                      |                                      |              |
| 🖓 ออกเลขคำสั่ง                                       |                      |            |                                 | <b>จาก</b> หน่วยงานเจ้าของหนังส็อ |                                           |                               |                                      |              |
|                                                      |                      |            | ť                               | รียน                              |                                           |                               |                                      |              |
|                                                      |                      |            |                                 | รื่อง                             |                                           |                               |                                      |              |
|                                                      |                      |            | ขั้นความเร็ว/ขั้นความ           | <b>เล้บ</b> ชั้นความเร็ว          | 🗸ชั้นความลับ                              | ~                             |                                      |              |
|                                                      |                      |            |                                 | 🖺 บันทึก 🏾 🔊                      | Reset                                     |                               |                                      |              |
|                                                      |                      |            |                                 |                                   |                                           |                               | QV                                   | 2            |
|                                                      | Display 10 🗸 records |            |                                 |                                   |                                           |                               | Search:                              |              |
|                                                      | เลขทะเบียน           | ลงวันที่   | การ                             | เรียน                             |                                           | เรื่อง                        |                                      | แบบไ         |
|                                                      | /4707                | 2024-07-25 | ผู้ว่าราชการจังหวัดสุราษฎร์ธานี | นายอำเภอ ทุกอำเภอ                 | ขอเชิญสมาชิกเข้าร่วมกิจกรรมอบรมให้ความรู้ | ุ้นก่สมาชิก กบข.ประจำปี 2567  |                                      | UpFile       |
|                                                      | สฏ 0017.2 ว/4706     | 2024-07-25 | ส่านักงานจังหวัดสุราษฎร์ธานี    | ห้วหน้าส่วนราชการ                 | การจัดทำแผนปฏิบัติงานและงบประมาณ ในก      | ารค่าเนินงานสนองพระราชค่าริโค | รงการอนุรักษ์พันธุกรรมพืชอันเนื่องมา | ากพระ ดูหนัง |

\*\*\*\* การตั้งชื่อไฟล์ในการ up file ให้ตั้งเป็นตัวอักษรภาษาอังกฤษและตัวเลข เท่านั้น \*\*\*\*

## 3.4 ออกเลขคำสั่ง เป็นเมนูที่สามารถออกเลขคำสั่ง โดยให้ระบุ

- 1) ส่วนของเลขหนังสือเป็น autorun
- 2) ระบุวันที่
- 3) ระบุเรื่องคำสั่ง
- 4) ระบุหน่วยงานที่ขอออกเลข / เจ้าหน้าที่ที่ขอออกเลข
- 5) เมื่อกดบันทึก ระบบจะแจ้งเตือนให้แนบไฟล์ที่ทำการออกเลขแล้ว กด ตกลง

| ระบบส                                                            | สารบรรณอิเล      | ล็กทรอนิ             | กส์ จังหวัดสุราษฎ               | ร์ธานี                                                                                                    |                               |  |
|------------------------------------------------------------------|------------------|----------------------|---------------------------------|----------------------------------------------------------------------------------------------------|-------------------------------|--|
| 📶 🖍 😤 🕰                                                          |                  |                      |                                 | ทะเบียนเลขที่คำสั่งจังหวัด                                                                                                    |                               |  |
| <ul> <li>ออกเลขหนังสือส่ง</li> <li>ออกเลขหนังสือเวียน</li> </ul> |                  |                      | เลขทะเบียน<br>ลงวันที่          | 2567 6068<br>25 n.e. 2024                                                                                                    |                               |  |
| <ul> <li>ອອກເລນคำสั่ง</li> </ul>                                 |                  |                      | ผู้ลงนาม                        | ผู้ว่าราชการจังหวัดสุราษฎร์ธานี                                                                                                    |                               |  |
|                                                                  |                  |                      | ต่าสั่งเรื่อง                   |                                                                                                    |                               |  |
|                                                                  |                  |                      | หน่วยงาน/ผู้ออกศาสั่ง           | Exสำนักงานจังหวัด/ประกาศรี                                                                                                    |                               |  |
|                                                                  |                  |                      |                                 | 😫 บันพึก 🏾 D Reset                                                                                                    |                               |  |
|                                                                  |                  |                      |                                 |                                                                                                    | Q 🔻 🖄 🛢 🖨                     |  |
|                                                                  | Display 10 🗸 rec | Display 10 v records |                                 |                                                                                                    |                               |  |
|                                                                  | เลขที่คำสั่ง     | ลงวันที่             | ผู้ลงนาม                        | ເຮືອນ                                                                                                    | หน่วยงาน/ผู้ออกคำ             |  |
|                                                                  | 2567/6067        | 2024-07-25           | ผู้ว่าราชการจังหวัดสุราษฎร์ธานี | แต่งตั้งผู้ตรวจรับพัสดุสำหรับการจำงข่อมรถยนต์ส่วนกลาง พะเบียน (กอ 5883 สฏ) หมายเลขครุภัณฑ์ 4 รพ.สฏ.2310-002-000<br>จำนวน 1 ดัน โดยวิธีเฉพาะเจาะจง | UpFile!!                      |  |
|                                                                  | 2567/6066        | 2024-07-25           | ผู้ว่าราชการจังหวัดสุราษฎร์ธานี | แต่งตั้งคณะกรรมการตรวจรับพัสดุสำหรับการชื่อวัสดุการแพทย์ (วัสดุผ่าคัด)                                                                            | โรงพยาบาลสุ ษฎร์ธานี UpFile!! |  |

\*\*\*\* การตั้งชื่อไฟล์ในการ up file ให้ตั้งเป็นตัวอักษรภาษาอังกฤษและตัวเลข เท่านั้น \*\*\*\*

ระบบนี้เป็นระบบสำรองที่ใช้ชั่วคราว หากทำการปรับปรุงระบบใหญ่เสร็จแล้วจะแจ้งให้ทราบ ต่อไป ติดต่อสอบถาม / แจ้งปัญหาการใช้งาน 077-272926 ต่อ 65054

\*\*\*\*\*\*

ขออภัยมา ณ ที่นี้

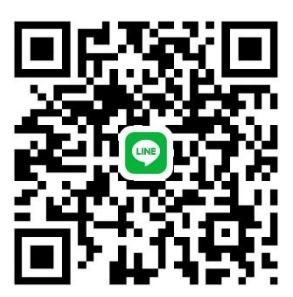

Line : กลุ่มธุรการ งานสารบรรณ